Go to: https://training.fema.gov/onlineadmissions/

Step 1: Click on 'NETC Online Admissions Application'

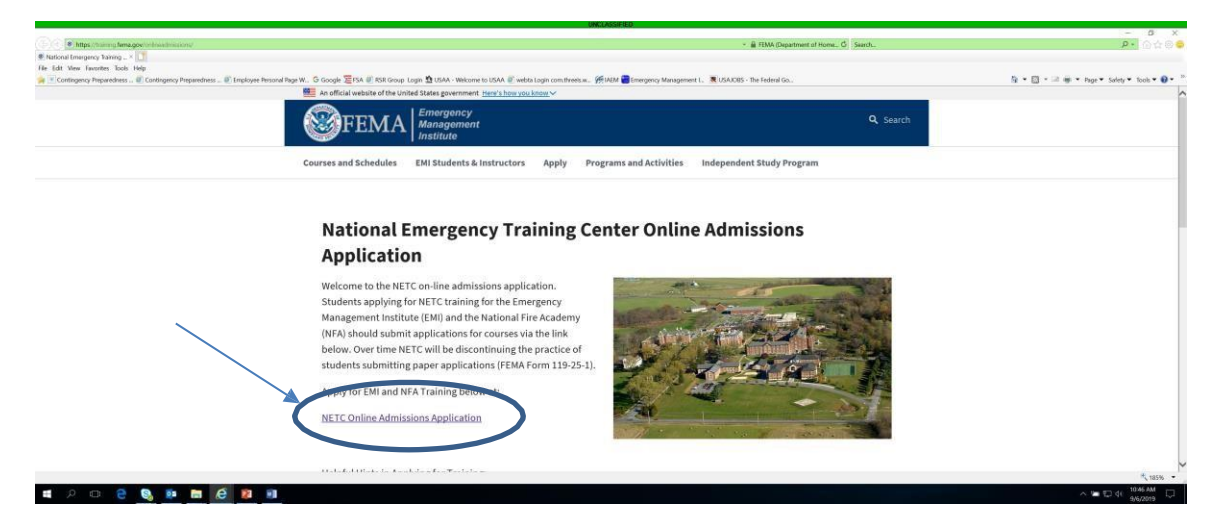

Step 2: If you do not see this screen, move to Step 5, Otherwise, click on 'Continue'

|                                                                                               | UNCLASS/FIED                                                                                                    |                                      |
|-----------------------------------------------------------------------------------------------|----------------------------------------------------------------------------------------------------|--------------------------------------|
| C - C - D - Hitting - Theorem - Neural agency - Section - C - C - C - C - C - C - C - C - C - | energia desiriant formativaria a con esta esta esta esta esta esta esta esta                                                                                                    | n * 0 •                              |
| FEM /                                                                                         | Ceneral Admissions Application                                                                                                    |                                      |
| FEMA National Emergency Training                                                              | Conter Conter Co |                                      |
| General Admissions Application                                                                |                                                                                                    | Electronic Version OMB No. 1660-0100 |
|                                                                                               | Welchows to the National Fire Androny (NTA) and Emergency Management Institute (TMA) edition options, As a part of the application presence, you will be taked to provide information and how you, the expandious presence of the application presence, you will be taked to provide information and how you can construct the NETC Administration Office at 301-447-1033 or accounter from the approx.                                                                                                    |                                      |
|                                                                                               | (Continue)                                                                                                    |                                      |
|                                                                                               | HOME DHS FEMA EME UNFA<br>Mained Enverses Yound Crede MRT13 from Amount MRT111                                                                                                    |                                      |
| # 2 @ 🗰 🔒 🥞                                                                                   | 9 Q / / · · ·                                                                                                    |                                      |

Step 3: If you know your FEMA SID click 'Continue'. If you do not remember or do not have a FEMA SID then follow the instructions below.

|                                         | ONCLASSIFIED                                                                                                    |                                                                                                    |
|-----------------------------------------|----------------------------------------------------------------------------------------------------|----------------------------------------------------------------------------------------------------|
|                                         | - A Hits Transmer All South                                                                                                    |                                                                                                    |
| Diss JEMA General Administ              | · · · · · · · · · · · · · · · · · · ·                                                                                                    |                                                                                                    |
| File Edit View Favorites Tools Help     |                                                                                                    |                                                                                                    |
| 🖕 🖉 менеос в                            |                                                                                                    |                                                                                                    |
| NHGH -                                  |                                                                                                    |                                                                                                    |
|                                         |                                                                                                    | the second second second second second second second second second second second second second second second s |
| FEMA National Emergency Training Center |                                                                                                    |                                                                                                    |
| General Admissions Application          |                                                                                                    | Electronic Version OMB No. 1660-0100                                                                           |
|                                         |                                                                                                    |                                                                                                    |
|                                         |                                                                                                    |                                                                                                    |
|                                         | Do you have a FEMA Student Identification (SID) Number?                                                                                                    |                                                                                                    |
|                                         |                                                                                                    |                                                                                                    |
|                                         | To register, go to the FEMA Student Identification System                                                                                                    |                                                                                                    |
|                                         | Select "Register for a FEMA SID" in the middle of the screen. Follow the instructions and provide the necessary information to create your account. If you are a user with a Personal Identity Verification                                                                                                    |                                                                                                    |
|                                         | (FIV) Cano, enter your FENAX SAL and select your certaincate and enter your pin.                                                                                                    |                                                                                                    |
|                                         |                                                                                                    |                                                                                                    |
|                                         |                                                                                                    |                                                                                                    |
|                                         | Forgot your FEMA SID?                                                                                                    |                                                                                                    |
|                                         |                                                                                                    |                                                                                                    |
|                                         | If you shauly have a TEMA SITE but forms it as to the IEMA Student Identification System and related the outloss "Exerced your TEMA SITE" You will be acked to provide certain information. Your                                                                                                    |                                                                                                    |
|                                         | is you meanly meet a cost on one or port one control on the second of the second of th |                                                                                                    |
|                                         |                                                                                                    |                                                                                                    |
|                                         |                                                                                                    |                                                                                                    |
|                                         |                                                                                                    |                                                                                                    |
|                                         | If you need assistance, please call 866-291-0696 (7:30 a.m 4:30 p.m. CNT) or email femasidhelp/fcdpemail.dbs.gov after hours.                                                                                                    |                                                                                                    |
|                                         | Keep your FEMA SID in a secure location so that you can retrieve it when needed to apply for FEMA training in the future.                                                                                                    |                                                                                                    |
|                                         |                                                                                                    |                                                                                                    |
|                                         |                                                                                                    |                                                                                                    |
|                                         | _                                                                                                    |                                                                                                    |
|                                         | Continue                                                                                                    |                                                                                                    |
|                                         | 2004 MC 2004 EP3 4 23 MC 2007 4                                                                                                    |                                                                                                    |
|                                         | JEMME DIES FLIMA EMI UNFA                                                                                                    | V                                                                                                    |
| = x a 🗰 e 🧟 🚳 🔕 🥵 j                     |                                                                                                    | ∧ 🐜 0: 💬 ±200 PM                                                                                               |

## Step 4: click on 'Continue'

| CDIS-FEMA General Admissi. ×            | ngstatsforeitannetikaan 🔹 🕯 1888-Department i Name, 🖉 Saech.                                                                                                    | 2+ n + 0 0                           |
|-----------------------------------------|----------------------------------------------------------------------------------------------------|--------------------------------------|
| File Edit View Favorites Tools Help     |                                                                                                    |                                      |
| Section Female                          | Tedeal Emergency Management Agency<br>General Admissions Application                                                                                                    | * 2/10                               |
| FEMA National Emergency Training Center |                                                                                                    |                                      |
| General Admissions Application          |                                                                                                    | Electronic Version OMB No. 1660-0100 |
|                                         |                                                                                                    |                                      |
|                                         | Do you know the course information of the training for which you are applying?                                                                                                    |                                      |
|                                         | The hisk below will direct you to the appropriate comes catalogs and schedules for EMI and NFA courses. You can find the course code as well as the description, target and/ence, prorequisites or documentation requirements, and dats. We suggest you make a not of three items for later use. Be sure that some course delivered at the resident facility are also valiable at non-resident locations. If you are interested in more specific information on three or effect convected incomes you should contact your rate or local fire training academy or emergency management office. |                                      |
|                                         | EMI Courses and Schelules NFA Courses and Schelules                                                                                                    |                                      |
|                                         | Continue                                                                                                    |                                      |
|                                         | IROME DHS FEMA EMI USFA                                                                                                    |                                      |
|                                         | National Energiescy Training Coster (1825 %, Senia, Advance, Tianability, 180 21727                                                                                                    | ∧ Im (2) IT 1200 PM                  |
|                                         |                                                                                                    | 9,6/2019                             |

Step 5: Check " $\checkmark$ " the box and click 'Continue'

|                                                            | UNCLASSIFIED                                                                                                    |                                |
|------------------------------------------------------------|----------------------------------------------------------------------------------------------------|--------------------------------|
|                                                            |                                                                                                    | - 0                            |
| (-0) & https://training/fema.gov/generaladmissionsapplicat | on/staticitame/statements.ogs - 🔒 Identified by Entrust.net C Search                                                                                                    | <b>2</b> • 合会                  |
| CG Portal   Home Calculate Duration Between                | T 🧭 Bank Páge 😵 DHS-FEMA General Admissi                                                                                                    |                                |
| <b>FEMA</b> Federal Gene                                   | Emergency Management Agency<br>ral Admissions Application                                                                                                    | 2/                             |
| FEMA National Emergency Training Center                    |                                                                                                    |                                |
| General Admissions Application                             |                                                                                                    | Electronic Version OMB No. 166 |
|                                                            | Fond (Annostunity Statement                                                                                                    |                                |
|                                                            | NFA and EMI are Equal Opportunity institutions. They do not discriminate on the basis of sage, gender, race, color, religious belief, national origin, or disability in their admissions and student-related procedures. Both schools make every effort to ensure equitable representation of minorities and women in their student bodies. Qualified minority and women condicidents are recovariaged to apply for all courses.                                                                                                    |                                |
|                                                            | Privacy Act Statement                                                                                                    |                                |
|                                                            | CENTERAL     This information is provided pursuant to Public Law 91-579 (Privacy 4, cent of 1974), Talls 2 United States Code (U.S.C.) Section 552a, for individuals applying for administrato to 70 Ao er EM.     ALTHORITY V                                                                                                    |                                |
|                                                            | Leidenb Ein Bennetise und Control Ann of 1874 ann and de Trite 16116 C. Contron 1986 an ann Bahar F. Bufford Director Bahaf and Einsteine Anisteries.                                                                                                    |                                |
|                                                            | Public reporting burden for this data collection is estimated to average 9 minutes. The burden estimate includes the time for reviewing instructions, searching existing data sources, gathering and maintaining the needed data, and completing and submitting the ferm. You are not required to respond to average 9 minutes. The burden estimate includes the time for reviewing instructions, searching existing data sources, gathering and indiplyed on the form. Seed comments regarding the accuracy of the burden estimate and any suggestions for relocing the burden is to information. Seeded have a source of the burden estimate and any suggestions for relocing the burden is to information Collections Management, Department of Homeland Security, Federal Emergency Management Agency, 1800 South Bell Street, Arington, VA 20598-3005, Paperwork Hoeder States (1960-0100). |                                |
|                                                            | ☐ I acknowledge that I have reviewed and agree to the above statements and disclosures.                                                                                                    |                                |
|                                                            | Continue                                                                                                    |                                |
|                                                            | MANE DER EENA EMI 1984                                                                                                    |                                |
|                                                            |                                                                                                    |                                |
|                                                            |                                                                                                    |                                |

| Step 6: | Fill-in full SID number (include zeros), Name and click ' | Verify' |
|---------|-----------------------------------------------------------|---------|

|                                                                    |                                                                                                    |   | - 5 ×                                     |
|--------------------------------------------------------------------|----------------------------------------------------------------------------------------------------|---|-------------------------------------------|
| <ul> <li>https://toining.fema.gov/persitied/recommappli</li> </ul> | <ul> <li></li></ul>                                                                                                    |   | P- 0404                                   |
| File Edit View Favorites Tools Help                                |                                                                                                    |   |                                           |
| 🙀 🝸 Contingency Preparedness 👰 Contingency Preparedn               | ess 🔊 Employee Presonal Plage W., 😳 Google 🖉 FSA 🔅 RSR Googn Login 🕸 USAA - Wekomer to USAA 🖏 webta Login comstreeek (#UAM 🗮 Emergency Management L. 🕱 USA/CBS - The Federal Go.; |   | 🕅 • 🖾 • 🗷 🖷 • Page • Salety • Tools • 📦 • |
| Sector Female                                                      | Federal Emergency Management Agency<br>General Admissions Application                                                                                                    | # | 2/10                                      |
| FEMA National Emergency Trainir                                    | g Center                                                                                                    |   |                                           |
| General Admissions Application                                     |                                                                                                    |   | Electronic Version OMB No. 1660-0100      |
|                                                                    | FEMA SID<br>SID must be verified before continuing:<br>* FEMA SID:<br>* First Name:<br>* Last Name:<br>* Suffic:<br>Birth Date:<br>Verify                                         |   |                                           |
| * = required field                                                 |                                                                                                    |   |                                           |
|                                                                    |                                                                                                    |   | *, 185% ·                                 |
| - P U 🗧 🔮 🖬 🗖                                                      |                                                                                                    |   | ^ t= t⊃ d∈ sj6/2019 □                     |

## Step 7: Once Verified!, click 'Next'

| 🔿 🗉 🔹 https://taining.lana.gov/generata/misionapphat                                                                       | (MCARGERO) - & FRM, Department of Home, C Search.                                                                                                    | - 0 ×                                |
|----------------------------------------------------------------------------------------------------|----------------------------------------------------------------------------------------------------|--------------------------------------|
| OHS-FEMA General Admissi. ×     The Edit View Favorites Tools Help     Contingency Preparedness @ Contingency Preparedness | n 🖉 Engloye Hensel Nya W. 🖞 Google 🗮 FA 🖉 KA Google Lagen 🏠 ISAA - Webarre In ISAA 🖗 webs Lagen constituence. 🎢 UKM 👹 Energying Management I. 🕷 USACKIS - Be Federal Go. | h • □ • = m • hee• Soley• hoe• 0 • " |
| S FEMA                                                                                                    | Federal Emergency Management Agency<br>General Admissions Application                                                                                                    |                                      |
| FEMA National Emergency Training                                                                                           | (Center                                                                                                    |                                      |
| General Admissions Application                                                                                             |                                                                                                    | Electronic Version OMB No. 1660-0100 |
|                                                                                                    | FEMA SID<br>Verified!<br>* FEMA SID: 000                                                                                                    |                                      |
|                                                                                                    | * First Name<br>Middle Name:<br>* Last Name:<br>Suffic:<br>Birth Date                                                                                                    |                                      |
|                                                                                                    | Verify                                                                                                    | Next                                 |
| https://training.fema.gov/generaladmissionsapplication/                                                                    |                                                                                                    | * 185% -                             |
| 🖬 🔎 😄 😌 🛤 🔚                                                                                                    | e 😰 🗉                                                                                                    | ~ 🗁 🖸 4€ 1046 AM                     |

Step 8: Fill-in all required data for demographics and click 'Next'

|                                                                                            |                                                                                                    | UNCLASSIFIED                                                                                              |                                      |
|--------------------------------------------------------------------------------------------|----------------------------------------------------------------------------------------------------|----------------------------------------------------------------------------------------------------|--------------------------------------|
| B https://doi     DirS-FEMA General Ad     File Edit View Favorite     Contingency Prepare | anna bena geor generalatimisionaagituutoo)<br>Mahasu - 1<br>Mas Took Heg<br>Mas Took Heg<br>Mas | - 🚡 HMA Department al Home, 🖒 Saech.                                                                      |                                      |
|                                                                                            | FEMA Federal Emergency Management Agency<br>General Admissions Applica                                                                                                    | tion                                                                                                    | *                                    |
| FEMA Nation                                                                                | nal Emergency Training Center                                                                                                    |                                                                                                    |                                      |
| General Admis                                                                              | issions Application                                                                                                    |                                                                                                    | Electronic Version OMB No. 1660-0100 |
|                                                                                            | * Home Address I:<br>Home Address 2:<br>* Home Country: [UNTED STATES →<br>* State: -Solice States →<br>* Blane Zp:<br>US Citizen: Yes ↓                                                                                                    | Demographic Information  * Work Phone: * Personal Phone: Fax: ( * Email Address: * Confirm Email Address: |                                      |
|                                                                                            | Previous                                                                                                    |                                                                                                    | Next                                 |
| ∎ 2 ©                                                                                      | e 🔍 🚥 📾 🤗 🕫                                                                                                    |                                                                                                    |                                      |
|                                                                                            |                                                                                                    |                                                                                                    | 3/0/2013                             |

Step 9: Select the appropriate course, i.e. L0105, then click 'Apply'.

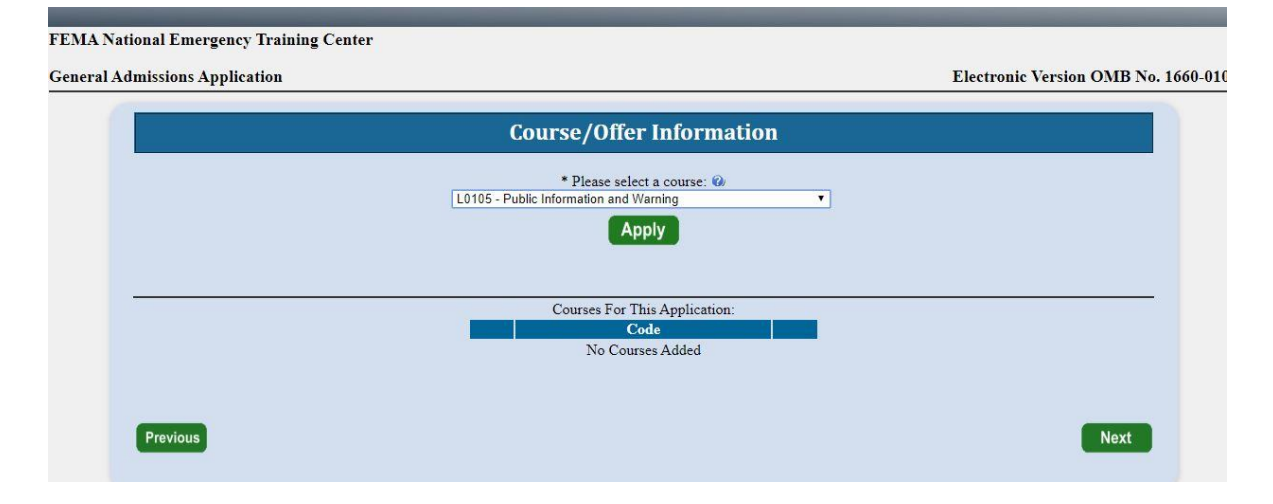

Step 10: Select the appropriate date and location of the offering, add your description. Click 'Save'

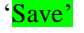

\_\_\_\_\_

|                                                          | Course/Offer Information                                                                      |                 |
|----------------------------------------------------------|-----------------------------------------------------------------------------------------------|-----------------|
|                                                          | * Please select a course: 🖗<br>L0105 - Public Information and Warning                         |                 |
|                                                          | Your course will not be added until you select the save button below.                         |                 |
| * Offer Start                                            |                                                                                               |                 |
| Date: 1/29/2020                                          |                                                                                               |                 |
| * Offer Suffolk, VA •                                    | 0                                                                                             |                 |
| Location:                                                |                                                                                               |                 |
| Briefly describe your activities/                        | /responsibilities as they relate to the course for which you are applying                     |                 |
| and identify how you will use th                         | the information obtained from the course. Please refer to the course catalog                  |                 |
| for more information:                                    |                                                                                               |                 |
|                                                          |                                                                                               |                 |
|                                                          |                                                                                               |                 |
|                                                          |                                                                                               |                 |
|                                                          |                                                                                               |                 |
| 2500 character(s) remaining                              |                                                                                               |                 |
| 2500 character(s) remaining                              |                                                                                               |                 |
| 2500 character(s) remaining<br>* Do you have any disabil | lities (special allergies, medical, learning disabilities to include dyscalculia, dysgraphia, | dyslexia, etc.) |

## Step 10 (continued): Click 'Next'

| Cost Entrys changing femagory generalistic strange both | an California<br>- 🛔 TRM Department of Home, C [ Seach,                                                                                                    | - 5 ×<br>2• 0☆©                            |
|---------------------------------------------------------|----------------------------------------------------------------------------------------------------|--------------------------------------------|
| File Edit View Tavorites Tools Help                     | 🗑 Employee Pennard Page W., 🔓 Google 🧝 154 & 1554 (Kel Group: Login: 🏦 USA - Welcome to USAA 🖗 webst Login constructions a., 🌾 1921 / 🗃 Emergency Management L. 🕷 USACOBS - The Federal Go.                                                                                                    | Ng • ⊠ • ⊐ 📾 • Nege+ Salety+ Toole • Ø • " |
| 🛞 FEMA                                                  | Federal Emergency Management Agency<br>General Admissions Application                                                                                                    | 2/                                         |
| FEMA National Emergency Training                        | Center Conter Conte |                                            |
| General Admissions Application                          |                                                                                                    | Electronic Version OMB No. 1660-0100       |
|                                                         | Course/Offer Information                                                                                                    |                                            |
|                                                         | * Plene select a course:<br>-Select a Course<br>Apply                                                                                                    |                                            |
|                                                         |                                                                                                    |                                            |
|                                                         | Courses for this application:<br>Coule                                                                                                    |                                            |
| Previous                                                |                                                                                                    | Next                                       |
| https://training.ferma.gov/generaladminionaapplication/ |                                                                                                    | 1052 AM                                    |

Step 11: Enter information from Block 17 of your FEMA Form 119-25-1 below, fill-in required blocks and click 'Next'

| * Organization Country:<br>* Organization State:<br>* Organization Zip:<br>* Organization Name: |                                                                                                    |                                                                      |                                                    | * Current Position<br>* Years in Position<br>* Years of Experience<br>* Department Size;                                                                                                    |                                                                                                    |                                                                                                    |  |
|-------------------------------------------------------------------------------------------------|----------------------------------------------------------------------------------------------------|----------------------------------------------------------------------|----------------------------------------------------|----------------------------------------------------------------------------------------------------|----------------------------------------------------------------------------------------------------|----------------------------------------------------------------------------------------------------|--|
|                                                                                                 | * Jurisdiction<br>City/Town Village<br>County Government<br>PDISFFLAA<br>Federal Milliary (non-<br>DIS)<br>Groriga<br>Industry Basiness<br>Cspecial District/Township<br>Cstatewide<br>CTribal Nation | Grganization Type     OAll Career     OAll Volunteer     Combination | Clisater Reservit<br>Paid Pull Time<br>O'Volunteer | Primary Responsibility     Dis. Response Recovery     Emergency Medical Service     Emergency Prevention     Fire Supression     Hizzel Mitigation     Chrosofigation     Chrosofigation     Charle     Other     Program Activity     Public Works     Scientific Engineering     Training/Education | * Experience Type<br>Odministration Staff Support<br>Odron<br>Odron<br>Observed present<br>Code Enforcement<br>Occode Enforcement<br>Occode Enforcement<br>Occode Enforcement<br>Observed Development<br>Observed Development<br>Observ | * Business Type<br>Education<br>Emergency Management<br>First Service<br>Government<br>Health Care<br>Law Enforcement<br>Oblic Works<br>Volunter Agency |  |

Step 12: Enter your responses for Other Information and click 'Next'

|                                                                                                    |                                                                             |                                                                          |                               | UNCLASSIFIED     |                  |                        |   |                                |             |
|----------------------------------------------------------------------------------------------------|-----------------------------------------------------------------------------|--------------------------------------------------------------------------|-------------------------------|------------------|------------------|------------------------|---|--------------------------------|-------------|
| Attps://toining.hena.     DHS-FEMA General Admissi.     File Edit View Tavorites Tools     Contingency Preparedness. | uges verministrationapplicat<br>× [3]<br>Help<br>@ Contingency Preparedness | ery<br>_ @ Imployee Renord Rige W., G Google 🧮 ISA @ RSR Goup Login 와 US | A - Welcome to USAA 🖉 webta 1 | Login com threes | nergency Managem | <ul> <li></li></ul>    |   | p<br>N • □ • = # • Nor• Soler• | • 0 0 0 0 • |
| 🛞 FI                                                                                                    | EMA                                                                         | Federal Emergency Management Agency<br>General Admissions Application    | Ē                             |                  |                  |                        | × | 2                              |             |
| FEMA National Em                                                                                                    | tergency Training                                                           | Center                                                                   | -                             |                  | -                |                        | - |                                |             |
| General Admissions                                                                                                   | s Application                                                               |                                                                          |                               |                  |                  |                        |   | Electronic Version OMB No. 1   | 1660-0100   |
|                                                                                                    |                                                                             | The following fields are used for statistical purposes                   | anty:                         | Other Informa    | ation            |                        |   |                                |             |
|                                                                                                    |                                                                             | Gender: No Response V                                                    | Race: No Response             | ~                |                  | Ethnicity: No Response |   |                                |             |
| C                                                                                                    | Previous                                                                    |                                                                          |                               |                  |                  |                        |   | Next                           |             |
|                                                                                                    |                                                                             |                                                                          |                               |                  |                  |                        |   |                                |             |
| * - required field                                                                                                   |                                                                             |                                                                          |                               |                  |                  |                        |   |                                |             |
|                                                                                                    |                                                                             |                                                                          | HOME                          | DHS FEMA         | EMI              | USFA                   |   |                                |             |
|                                                                                                    | _                                                                           |                                                                          | 1.2.10                        |                  |                  | A                      |   |                                | × 185% ·    |
| ₽ 2 @ .e                                                                                                    | S 🐏 🖬                                                                       |                                                                          |                               |                  |                  |                        |   | ~                              | 9/6/2019    |

| Step 13: | Upload the required pre-requisite certificates. | Click ' <mark>Submit</mark> ' |
|----------|-------------------------------------------------|-------------------------------|

|                                                                                                    |                                                                                                    | - 8 X                                                                                                    |
|----------------------------------------------------------------------------------------------------|----------------------------------------------------------------------------------------------------|----------------------------------------------------------------------------------------------------|
| A https://tamma.gov/providations.applia     Cont. Filiat Ground Advanced                                                                                                    | dany * # FBAA Oxpatraint of Home, G   Sainth,                                                                                                    | P. () \$\$ \$                                                                                                   |
| File Edit View Favorites Tools Help                                                                                                    |                                                                                                    |                                                                                                    |
| 🚔 💽 Contingency Preparedness 🧃 Contingency Preparednes                                                                                                    | ss 🗊 Imployee Personal Page W., 🛱 Google 😇 ISA 🖉 ISR Group: Login 🏠 USAA - Welcome to USAA 🖉 webta Login comitrees a 🎢 MAM 📑 Emergency Management L. 🗮 USA/CBS - The Federal Go., | 🗿 • 🛄 • 🖃 🖷 • Page • Safety • Tools • 😧 •                                                                       |
| and the second second second second second second second second second second second second second second second                                                                                                    |                                                                                                    |                                                                                                    |
| and the second second se |                                                                                                    | the second second second second second second second second second second second second second second second se |
| FEMA National Emorgoncy Training                                                                                                    | a Contor                                                                                                    |                                                                                                    |
| TEMA National Emergency Training                                                                                                    | 2 CENCI                                                                                                    |                                                                                                    |
| General Admissions Application                                                                                                    |                                                                                                    | Electronic Version OMB No. 1660-0100                                                                            |
|                                                                                                    |                                                                                                    |                                                                                                    |
|                                                                                                    | Attachmonte                                                                                                    |                                                                                                    |
|                                                                                                    | Attachments                                                                                                    |                                                                                                    |
|                                                                                                    | Course Related Attachments                                                                                                    |                                                                                                    |
|                                                                                                    | PDF File to indext (a) Description                                                                                                    |                                                                                                    |
|                                                                                                    | Browse                                                                                                    |                                                                                                    |
|                                                                                                    |                                                                                                    |                                                                                                    |
|                                                                                                    | 100 character(s) remaining                                                                                                    |                                                                                                    |
|                                                                                                    |                                                                                                    |                                                                                                    |
|                                                                                                    | Attached Files:                                                                                                    |                                                                                                    |
|                                                                                                    | Name Description                                                                                                    |                                                                                                    |
|                                                                                                    | No Files Attached                                                                                                    |                                                                                                    |
|                                                                                                    |                                                                                                    |                                                                                                    |
|                                                                                                    |                                                                                                    |                                                                                                    |
| Previous                                                                                                    |                                                                                                    |                                                                                                    |
|                                                                                                    |                                                                                                    |                                                                                                    |
|                                                                                                    |                                                                                                    |                                                                                                    |
|                                                                                                    |                                                                                                    |                                                                                                    |
|                                                                                                    |                                                                                                    |                                                                                                    |
|                                                                                                    |                                                                                                    |                                                                                                    |
|                                                                                                    | Submit                                                                                                    |                                                                                                    |
|                                                                                                    |                                                                                                    |                                                                                                    |
|                                                                                                    |                                                                                                    | × 185% •                                                                                                    |
| at 0 m 🖻 🔕 🖬 🛤                                                                                                    |                                                                                                    | ∧ 📼 🖬 de 1055 AM                                                                                                |

## Step 14: Check " $\checkmark$ " the box and click 'Continue'

|                                                                           | ONCLASSFED                                                                                                    |                                           |
|---------------------------------------------------------------------------|----------------------------------------------------------------------------------------------------|-------------------------------------------|
| 🕒 🧿 🕫 https://taining.hema.gov.gov.ndahma.aon.apph.ataov.th.donta.kov.edu | * 🗑 FBMA (Department of Home, 🖒 Search.                                                                                                    |                                           |
| DHS-FEMA General Admissi. ×                                               |                                                                                                    |                                           |
| M Contingency Preparedness @ Cardingency Preparedness @ Employee Per      | sond Rige W., 🙃 Google 🥃 ISA 🖉 KRI Group. Lagn 🎕 USAA - Welcome to USAA 🖉 webts Lagin com threets 📖 🎢 HUM 🗃 Imegancy Management L. 🕱 (USAKOBS - The Federal Go.,                                     | 🖓 • 🖾 = 🖙 • Page • Salety • Tools • 😧 • 🦈 |
| No. of Concession, Name                                                   |                                                                                                    | ^                                         |
|                                                                           |                                                                                                    |                                           |
| FEMA National Emergency Training Center                                   |                                                                                                    |                                           |
| General Admissions Application                                            |                                                                                                    | Electronic Version OMB No. 1660-0100      |
|                                                                           | Student Acknowledgement                                                                                                    |                                           |
|                                                                           |                                                                                                    |                                           |
|                                                                           | a Leastify that the information percented on this analization is connect. Exhibitation of information will result in denial of a course cartifloate and stimed /19                                   |                                           |
|                                                                           | <ul> <li>retering that the information recorded on this approximation is contect, raising and of information will result in dental of a course certainate and superior (16<br/>USC 1001).</li> </ul> |                                           |
|                                                                           | b. I hereby authorize the release of any and all information concerning my enrollment in this course to the chief officer in charge, or designee, of my                                              |                                           |
|                                                                           | organization. All requests for information shall be in writing from said chief or designee.                                                                                                    |                                           |
|                                                                           | c. Further, I understand that the National Emergency Training Center (NETC) and the Center for Domestic Preparedness (CDP) are not authorized to provide                                             |                                           |
|                                                                           | medical or health insurance for students. I maintain appropriate insurance on an individual basis.                                                                                                   |                                           |
|                                                                           | d. I agree to abide by the rules, policies, and regulations of NETC and CDP. Failure to do so will result in denial of the student stipend, expulsion from the                                       |                                           |
|                                                                           | course, and possible barring from future National Fire Academy (NFA) and Emergency Management Institute (EMI) courses.                                                                               |                                           |
|                                                                           |                                                                                                    |                                           |
|                                                                           |                                                                                                    |                                           |
|                                                                           |                                                                                                    |                                           |
|                                                                           | I have read and agree to the student acknowledgement statement above.                                                                                                    |                                           |
|                                                                           | Continue                                                                                                    |                                           |
|                                                                           |                                                                                                    | * 1856 •                                  |

Step 15: Enter the name of the State Training Officer that is sponsoring the course and click 'Submit'. For Virginia this is: Stephanie Harris - stephanie.harris@vdem.virginia.gov

|                                                                                                    |                                                                                                    | - 8 X                                                                                                    |
|----------------------------------------------------------------------------------------------------|----------------------------------------------------------------------------------------------------|----------------------------------------------------------------------------------------------------|
| S https://taimp.hens.gov/generalationsacmapplication/applicationendariamenthemage                                               | <ul> <li># HEMA (Department of Home, G Search).</li> </ul>                                                            | P • 0 4 9 •                                                                                                    |
| Be Edit View Lancetes Tack Mete                                                                                                 |                                                                                                    |                                                                                                    |
| 🎽 💽 Contingency Preparedness 🗑 Contingency Preparedness 🗑 Employee Personal Page W G Google 🧮 FSA 🖉 RSR Group Login 🖄 USAA - We | come to USAA 🖉 webta Login com threes 🎢 IAEM 🖀 Emergency Management L. 🗮 USAXOBS - The Federal Go                     | 🗿 • 🖾 • 🖃 🗰 • Page • Salety • Tools • 😝 • 🦈                                                                                                    |
|                                                                                                    |                                                                                                    | ^                                                                                                    |
| the second second second second second second second second second second second second second second second se                 |                                                                                                    | the second second second second second second second second second second second second second second second s                                                                                                    |
| FEMA National Emergency Training Center                                                                                         |                                                                                                    |                                                                                                    |
|                                                                                                    |                                                                                                    |                                                                                                    |
| General Admissions Application                                                                                                  |                                                                                                    | Electronic Version OMB No. 1660-0100                                                                                                    |
|                                                                                                    | Application Endorsements                                                                                              |                                                                                                    |
|                                                                                                    |                                                                                                    |                                                                                                    |
|                                                                                                    |                                                                                                    |                                                                                                    |
| At least one of the courses you are applying for re-                                                                            | uires endorsement from the head of your sponsoring organization. Please fill in the information below for the head of |                                                                                                    |
| your sponsoring organization.                                                                                                   |                                                                                                    |                                                                                                    |
|                                                                                                    |                                                                                                    |                                                                                                    |
|                                                                                                    |                                                                                                    | -                                                                                                    |
|                                                                                                    | Head of Organization Information                                                                                      |                                                                                                    |
|                                                                                                    |                                                                                                    |                                                                                                    |
|                                                                                                    |                                                                                                    |                                                                                                    |
|                                                                                                    |                                                                                                    |                                                                                                    |
|                                                                                                    | * Head of Organization Name:                                                                                          |                                                                                                    |
|                                                                                                    | * Head of Organization Title:                                                                                         |                                                                                                    |
|                                                                                                    | * Head of Organization Email:                                                                                         |                                                                                                    |
| *0                                                                                                    | nfirm Head of Organization Email:                                                                                     |                                                                                                    |
|                                                                                                    |                                                                                                    |                                                                                                    |
|                                                                                                    |                                                                                                    | )                                                                                                    |
|                                                                                                    |                                                                                                    |                                                                                                    |
|                                                                                                    | Submit                                                                                                    |                                                                                                    |
|                                                                                                    |                                                                                                    |                                                                                                    |
|                                                                                                    |                                                                                                    | *, 185% •                                                                                                    |
| - · · · · · · · · · · · · · · · · · · ·                                                                                         |                                                                                                    | or the contract of the contract of th |

Step 16: You are done, click 'Close', you will then receive an email from NETC Admissions stating that your application has been successfully submitted.

|                                                                                                    |                                                      | and particular.                                                                                                    | - 8 ×                                     |
|----------------------------------------------------------------------------------------------------|------------------------------------------------------|----------------------------------------------------------------------------------------------------|-------------------------------------------|
| In the converse noted above require endorement from the hoad of poor sponsories or ganization. These applications will be forwable to the National Emergency Training Center Conserve noted above require endorement from the hoad of poor sponsories or ganization. These applications will be forwable to the negrous will receive notice. You will receive negrite partice provide a submitted of the National Emergency Training Center Conserve noted above require endorement from the hoad of poor sponsories or ganizations. These applications will be forwable to the negrous will receive negrite partice provide a submitted of the National Emergency Training Center Conserve negrite endorement from the hoad of poor sponsories or ganizations. These applications will be forwable to the negrous will receive negrite partice for endorement. It endorement for the hoad of poor sponsories or ganizations. These applications will receive negrite partice for endorement. It endorement for the National Emergency Training Center Conserve negrite endorement for the hoad of your sponsories or ganizations. These applications will be forwable to the proprietize parties for endorement. It endorement for the hoad of your sponsories or ganizations. These applications will be forwable to the proprietize parties for endorement. It endorement for the hoad of your submissions shortly.                                                                                                    | 😸 🔹 https://tairing.hema.goor/jerrarationsaugus      | <ul> <li>         à tateffiel by Entroit set</li></ul>                                                                                                    | ₽• @☆◎                                    |
| e Compare veneres. Compare veneres. Compare venere veneres de la compare venere de la compare venere de la compare | DHS-FEMA General Admissi. ×                          |                                                                                                    |                                           |
| Exercise Decision Content Adamissions Application                                                                                                    | 🚔 💽 Contingency Preparedness 🖉 Contingency Preparedn | es 🗊 Implayer Prisinal Rage W., 🙃 Google 😇 ISA 🖉 ISTA Google Lagin 🕸 USAA - Wakame to USAA 🖉 webta Lagin comstrees 🖗 MAN 🗃 Imegency Management L. 🕱 USA/USS - The Federal Go.,                                                                                                    | 🕼 • 🛄 • 🖃 🦛 • Page • Salety • Tools • 🕖 • |
| FEMA National Emergency Training Center  General Admissions Application  Electronic Version OMB No. 1660-0100  Congratulational You have successfully submitted your application(s) for the following courses:              Congratulational You have successfully submitted your application(s) for the following courses:           Congratulations of Emergency Management         Yes             The courses noted above require endorsement from the head of your sponsoring organization. These applications will neceive notice. You will receive enail confirmation of your submissions shortly.             Rest Againston                                                                                                    | S FEMA                                               | Federal Emergency Management Agency<br>General Admissions Application                                                                                                    |                                           |
| Congratulations Application Congratulations! You have successfully submitted your application(s) for the following courses: Congratulations! You have successfully submitted your application(s) for the following courses: Congratulations! The courses noted above require endorsement from the head of your sponsoring organization. These applications will be forwarded to the appropriate parties for endorsement. If endorsed your application will then be forwarded to the National Emergency Training Center for further review and you will receive noise. You will receive noise. You will | FEMA National Emergency Trainir                      | g Center                                                                                                    |                                           |
| Congratulations! You have successfully submitted your application(s) for the following courses:           Code         Title         Indexregard           L010         Foundations of Energency Management         Yes   The courses noted above require endorsement from the head of your sponsoring organization. These applications will be forwarded to the appropriate parties for endorsement. If endorsed your application will then be forwarded to the National Energency Training Center for further review and you will receive enail confirmation of your submissions shortly.                                                                                                    | General Admissions Application                       |                                                                                                    | Electronic Version OMB No. 1660-0100      |
| Restart Application<br>Process<br>Close                                                                                                    |                                                      | Congestulations! You have successfully submitted your application(s) for the following courses:           Code         Title         Endorsement           L0101         Foundations of Emergency Management         Yes   The courses noted above require endorsement from the head of your sponsoring organization. These applications will be forwarded to the National Emergency Training Center for further review and you will receive notice. You will receive email confirmation of your submissions shortly |                                           |
| 1 (1997)<br>                                                                                                    |                                                      | Restart Application<br>Process                                                                                                    |                                           |
|                                                                                                    |                                                      |                                                                                                    | K, 185% ↔                                 |